## EvaluationKIT Step-by-Step Instruction Guide

## I. Administrators-Accessing Course Evaluations

Deans, department chairs, and others with administrative access are able to review instructor course evaluation information following the course evaluation survey period. Results, by project, can be viewed by course and instructor. In order to access the appropriate project's information follow the steps below.

How to access project evaluation information via Blackboard

1. Log into Blackboard using your NCAT OneID credentials

| A Cha | ge Text Size 💽 High Contrast Setting |  |
|-------|--------------------------------------|--|
|       | You are not logged in                |  |
|       | USERNAME                             |  |
|       | PASSWORD                             |  |
|       | Login                                |  |

2. Locate and select the EvalKIT link on your dashboard

| My Tasks                                             |                          |
|------------------------------------------------------|--------------------------|
|                                                      | more tasks $\rightarrow$ |
|                                                      |                          |
| <ul> <li>EvaluationKIT Course Evaluations</li> </ul> |                          |
| Click here to access your EvaluationKIT dashboard    |                          |

3. Locate the appropriate survey project to access information

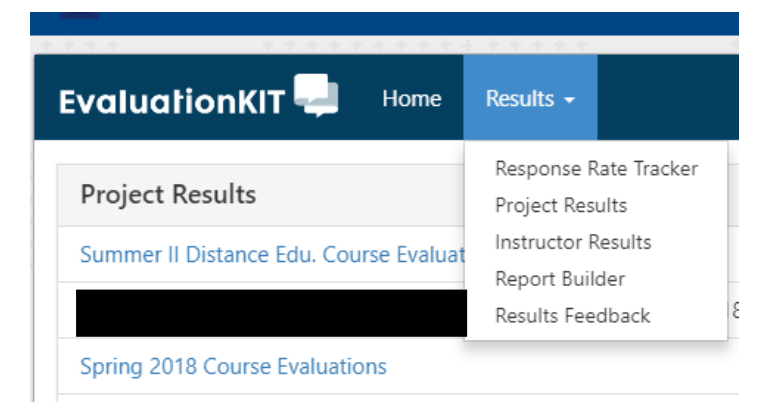

## EvaluationKIT Step-by-Step Instruction Guide

How to access project evaluation information via EvalKIT

 Log into EvalKIT using your NCAT Admin username and password. If you are unsure of your username and password, select "Forgot your password?" and use your NCAT OneID username to retrieve/reset your password.

2. Locate the appropriate survey project to access information using the "Results" tab or using the list of recent project results available

| EvaluationKIT 📮 Home Surveys                                                                                                    | Results -                                |  |  |  |  |
|----------------------------------------------------------------------------------------------------|------------------------------------------|--|--|--|--|
| Project Results                                                                                                    | Response Rate Tracker<br>Project Results |  |  |  |  |
| Fall 2018 Course Evaluations-Face to Face           Project Ends - 12/3/2018         Results Start: 12/3/2018         Results Start: 12/3/2018 | Instructor Results<br>I Report Builder   |  |  |  |  |
| Fall 2018 Course Evaluations-Online           Project Ends - 12/3/2018         Results Start: 12/3/2018         Results Start: 12/3/2018       | Results Feedback<br>esults creations     |  |  |  |  |
| Summer II 2018 - Course Evaluations<br>Project Ends - 8/2/2018 Results Start: 7/12/2018 Results End: Open                                      |                                          |  |  |  |  |
| Summer II Distance Edu. Course Evaluations<br>Project Ends - 8/2/2018 Results Start: 7/12/2018 Resul                                           | ts End: Open                             |  |  |  |  |
| Spring 2018 Online Course Evaluations<br>Project Ends - 5/7/2018 Results Start: 4/10/2018 Resul                                                | ts End: Open                             |  |  |  |  |
|                                                                                                    |                                          |  |  |  |  |

Spring 2010 Course Evaluations